## mctac 🥢 ctac 🛛 🐥 SELF-LEARNING CENTER

## How to access the STAR Pre-Session Modules

- Go to MCTAC-CTAC Self-Learning Center (SLC) <u>https://lms.ctacny.org/</u>
- Click on Login at the top right corner
  - If you have an account with CTAC Registration System (ctacny.org), please use your account information to log in
  - If you do not have an account, click Sign Up and proceed to complete your registration. Once you have registered, return to Ims.ctacny.org and login.
- Once logged in to the SLC, go to My Courses tab
- Enter your Access Code <u>STAR</u> in the access code box on the right, and click Submit
- The Access Code is <u>case sensitive</u>
- Refresh the page and the STAR Pre-Session modules will appear
- Click Open to get started